# Activate MALDI Biotyper Project Export Setup for Searching MicrobeNet MALDI TOF Library

(Support uploading MALDI Biotyper projects for an external second identification)

Please contact <u>Support.MicrobeNet.MBT@bruker.com</u> for any questions regarding this document

### Purpose

This document describes how the MALDI Biotyper can be configured in a way to automatically create XML file representations of any completed Bruker MBT identification **project** (also called a **run**). Such XML files can then be uploaded to the MicrobeNet server via the internet (https://microbenet.cdc.gov/) to gain secondary identification results against CDC developed libraries.

## Approach

A specific LIMS export configuration is added which automatically creates the desired XML project file in a predefined local folder.

## Installation

The described LIMS integration is installed by a dedicated setup file. For older MBT versions an appropriate software patch needs to be applied. The minimum software version is 3.1. Previous versions are not supported. Also, the MBT-CA 3.2 software (the FDA cleared version) is not supported.

| MALDI Biotyper Version | Install MBT Patch (Link-1) | Install Project Export Setup (Link-2) |
|------------------------|----------------------------|---------------------------------------|
| MBT-3.1                | Yes                        | Yes                                   |
| MBT-4.0                | No                         | Yes                                   |
| MBT-Compass            | No                         | Yes                                   |

**Step 1**: Identify which version of the MBT Software is installed on the MALDI PC. To do this, open up the MALDI Biotyper software then click "Help" and "About". If the version is 3.1 then the Patch in Link-1 will need to be downloaded and installed as well as Link-2. If the version is 4.0 or greater then only the Link2 Package needs to be downloaded and installed.

| le View                                                                      | Tools Help                                                                                                    |                                                                                  |
|------------------------------------------------------------------------------|----------------------------------------------------------------------------------------------------|----------------------------------------------------------------------------------|
| 1                                                                            | Help Topics<br>About                                                                                                    | F1 Not occupied                                                                  |
| -                                                                            |                                                                                                    | Prepared                                                                         |
| 1111                                                                         |                                                                                                    | Aborted                                                                          |
|                                                                              |                                                                                                    | Measured                                                                         |
|                                                                              |                                                                                                    | Ceroline spectrum                                                                |
|                                                                              |                                                                                                    | Measured, classified green                                                       |
|                                                                              |                                                                                                    | Neasured, classified yellow                                                      |
|                                                                              |                                                                                                    | Measured, classified red                                                         |
|                                                                              |                                                                                                    |                                                                                  |
| ut Bruker Dali                                                               | tonik MALDI Biotyper Realtin                                                                                                    | ne Classification                                                                |
| It Bruker Dalt                                                               | tonik MALDI Biotyper Realtin<br>Biotyper Realtime Clas                                                                                                    | Teroline spectrum, not classified                                                |
| ut Bruker Dah<br>MALDI<br>MAI                                                | tonik MALDI Biotyper Realtin<br>Biotyper Realtime Clas<br>DI Biotyper RTC Version                                                                                                    | Zeroline spectrum, not classified<br>me Classification                           |
| ut Bruker Dalf<br>MALDI<br>MAL<br>Copy<br>This                               | tonik MALDI Biotyper Realtin<br>Biotyper Realtime Class<br>DI Biotyper RTC Version<br>yright (C) Bruker Daltonik GmbH                                                                                                    | Zeroline spectrum, not classified me Classification ssification 4.0 (Build (11)) |
| ut Bruker Dah<br>MALDI<br>MAL<br>Copy<br>This<br>tof-u                       | tonik MALDI Biotyper Realtin<br>Biotyper Realtime Class<br>DI Biotyper RTC Version<br>yright (C) Bruker Daltonik GmbH<br>product is licensed to:<br>iser                                                                                | Zeroline spectrum, not classified me Classification ssification 4.0 (Build (11)) |
| ut Bruker Dah<br>MALDI<br>MAI<br>Copy<br>This<br>tof-u<br>Add                | tonik MALDI Biotyper Realtin<br>Biotyper Realtime Class<br>DI Biotyper RTC Version<br>yright (C) Bruker Daltonik GmbH<br>product is licensed to:<br>iser                                                                                | Zeroline spectrum, not classified me Classification 4.0 (Build (11))             |
| It Bruker Dalt<br>MALDI<br>MAI<br>Copy<br>This<br>tof-u<br>Add               | tonik MALDI Biotyper Realtin<br><b>Biotyper Realtime Clas</b><br><b>JDI Biotyper RTC Version</b><br>wight (C) Bruker Daltonik GmbH<br>product is licensed to:<br>user<br>litional Feature licenses:<br>+49 (421) 2205-1401              | Zeroline spectrum, not classified me Classification 4.0 (Build (11))             |
| ut Bruker Dah<br>MALDI<br>MAI<br>Copy<br>This<br>tof-u<br>Add<br>Pho<br>Fax: | tonik MALDI Biotyper Realtin<br>Biotyper Realtime Class<br>DI Biotyper RTC Version<br>vright (C) Bruker Daltonik GmbH<br>product is licensed to:<br>user<br>litional Feature licenses:<br>ne: +49 (421) 2205-1401<br>+49 (421) 2205-106 | Zeroline spectrum, not classified me Classification 4.0 (Build (11))             |

**Step 2:** Download the appropriate patches by accessing the links below from MicrobeNet here: <u>https://microbenet.cdc.gov/BrukerPatches</u>

#### Link 1:

MBT\_HT\_Project\_Export\_Patch.exe Size of package is ~200 MB – unpack the self-extracting archive using the password **Bruker-2016** 

#### Link-2:

MBT\_HT\_Project\_Export\_Setup.exe

Size of package is ~200 KB – unpack the self-extracting archive using the password Bruker-2016

| Opening MBT_HT_Project_Export_Patch.exe | X                |
|-----------------------------------------|------------------|
| You have chosen to open:                |                  |
| MBT_HT_Project_Export_Patch.exe         |                  |
| which is: Binary File (200 MB)          |                  |
| from: ftp://ftp.bdal.de                 |                  |
| Would you like to save this file?       |                  |
|                                         | Save File Cancel |

NOTE: Downloaded files are normally found in the following location:

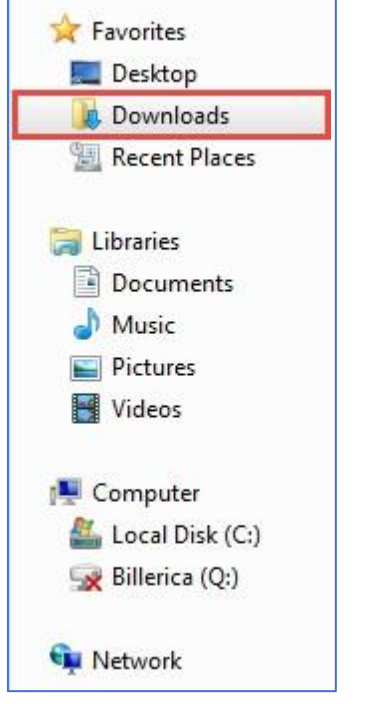

**Step 3**: Double click on the appropriate package once the download is complete. Because these packages are encrypted the encryption key needs to be entered so the contents of the package can be extracted.

| 🐨 WinRAR self-extra | cting archive 🕞 🔲 🔤                                                                                                    |  |
|---------------------|----------------------------------------------------------------------------------------------------|--|
|                     | <ul> <li>Press Install button to start extraction.</li> <li>Use Browse button to select the destination folder from the folders tree. It can be also entered manually.</li> <li>If the destination folder does not exist, it will be created automatically before extraction.</li> </ul> |  |
|                     | Destination folder  C:\Users\justin.clark\Downloads  Browse  Installation progress  Install Cancel                                                                                                    |  |

|   | Extracting MBT-Activate-HT-Project-Export.exe                                            |        |
|---|------------------------------------------------------------------------------------------|--------|
|   | Enter password Enter password for the encrypted file: MBT-Activate-HT-Project-Export.exe |        |
|   | Destination folder<br>C:\Users\tof-user\Desktop<br>Installation progress                 | Browse |
| × | Install                                                                                  | Cancel |

**Step 4**: Once the contents of the package are extracted you should see the executable files. Double click on these to install them. Follow the steps in the Wizard to complete the installation.

**Step 5**: Open MBT RTC (3.1/4.0) or MBT Compass. Then open a previously run Project and select the results to be exported by clicking on the "decided" check boxes.

| 🔄 MALDI Biotyp                                                                                                    | er Realtime Classif            | fication Run: 3 | 160421-3 | 226-1011000814        |                                                                 |                                        |             |                        |                                                                                                    |                                                  |                                          |                                                                                                    |
|----------------------------------------------------------------------------------------------------|--------------------------------|-----------------|----------|-----------------------|-----------------------------------------------------------------|----------------------------------------|-------------|------------------------|----------------------------------------------------------------------------------------------------|--------------------------------------------------|------------------------------------------|----------------------------------------------------------------------------------------------------|
| File View 1<br>10110<br>Export De<br>View Res                                                                                                    | Cools Help<br>00814<br>ccision |                 | ]        | Click to open pre     | Project<br>1<br>eviously run pro<br>C<br>D<br>O<br>C<br>Ecision | t or run name                          |             | ٥                      | Alt       MSP Int      Comment      Conserve      Determin      Provided      Organism      Strain      Matrix      Extraction      Growing 0 | fo<br>e<br>ed by<br>by<br>n method<br>conditions |                                          | Matching hint; Is<br>True<br>DSM<br>DSM<br>Pseudomonas a<br>DSM 1117<br>HCCA<br>Et0H-FA<br>Columbia Blood. |
| 🖃 🛨 🌉 Hide                                                                                                    | Identified   Grou              | ip by spec.     | Validati | an <b></b>            | G () (<br>Н () (                                                |                                        | Sele        | ect results to export  | Comment<br>Matching hi<br>anguilisepti                                                                                                    | nt: Is a member<br>ca / citronellolis            | of the Pseudomon<br>/ flavescens / jinji | as aeruginosa group<br>Jensis / mendocina /                                                                |
| ID                                                                                                    | Name                           | Position        | Chip     | Detected Species      | Score                                                           | Comment                                | Description | Decision               |                                                                                                    | D/E State                                        | Species to Ex                            | port                                                                                                    |
| + Sample1                                                                                                    | C1                             | C1              | 0        | Escherichia coli      | 2.434                                                           | closely related to Shigella and not de |             | species 💮 genus-only 🧕 | unknown 🖱                                                                                                    | 🗹 decided                                        | < Best Match >                           | -                                                                                                    |
| the second second secon |                                | C2              | 0        | Klebsiella pneumoniae | 2.355                                                           |                                        |             | species 🥥 genus-only 🦳 | unknown 🖱                                                                                                    | decided                                          | < Best Match >                           | panag                                                                                                    |
| € Sample2                                                                                                    | C2                             | 102             | , o      |                       |                                                                 |                                        |             |                        |                                                                                                    |                                                  |                                          |                                                                                                    |
| sample2     sample3                                                                                                    | C3                             | C3              | 0        | Proteus mirabilis     | 2.204                                                           |                                        |             | species 🥘 genus-only 💮 | unknown 🕅                                                                                                    | 🔽 decided                                        | < Best Match >                           |                                                                                                    |

Click the export icon in the MBT software and then navigate through windows explorer to the following folder: D:\Data\HT-OUT. There should now be a .xml file that has the currently selected Project in the file name.

### Verification

After successful installation of the *Project Export Setup* an XML file *<projectname>.xml* is created for each project in the folder *D:\Data\HT-OUT*. Such XML files may be uploaded to a remote MBT identification service.

| MALDI Biotyper Realtime Classification Run:                                         | 160421-1226-1011000814                                                                                                    |                                                                                                    |
|-------------------------------------------------------------------------------------|----------------------------------------------------------------------------------------------------|----------------------------------------------------------------------------------------------------|
| File View Tools Help                                                                |                                                                                                    |                                                                                                    |
| 1011000814                                                                          | Project or run name<br>A O O O O O O O O O O O O O O O O O O O                                                                                                    | X     X     X |
| View Result Report                                                                  |                                                                                                    | Matrix<br>Extraction method<br>Growing conditions                                                                                                    |
| 🖃 🕐 🌠 Hide Identified   Group by spec.                                              | Computer > (D:) Data > Data > HT-OUT                                                                                                    | Aatching hint: Is a member ol<br>Inguilliseptica / citronellolis /                                                                                                    |
| ID Name Position                                                                    | Organize 🔻 Include in library 🕶 Share with 🕶 Burn New folder 📰 🐨 🗔 😧                                                                                                    | D/E State                                                                                                    |
| example1 C1 C1 C1     e sample2 C2 C2     c2     f @ sample3 C3 C3     e sample4 C4 | Kavorites     Name     Date modified     Type     Size     only     u     only     u     only     only     only     only     only     only     only     only     only     only     only     only     only     only     only     only     only     only     only     only     only     only     only     only     only     on | nknown vepotted<br>nknown vepotted<br>nknown vepotted<br>nknown vepotted<br>nknown                                                                                                    |

Please contact <a href="https://www.searchargereingeneights/searchargereingeneights/searchargereingene